## Consulta de Notificações (CSWNOT600)

## **Pré-Requisitos**

Não há.

## Acesso

Módulo: Componentes

Grupo: Notificação

## Visão Geral

O objetivo deste programa é consultar as notificações geradas pelos programas e módulos do sistema Consistem ERP e pelo usuário com status de administrador.

É possível visualizar o conteúdo de forma detalhada, alterar o status da leitura e realizar a exclusão das notificações.

| Campo                  | Descrição (os campos assinalados com '*' são de preenchimento obrigatório)                                                                                                    |
|------------------------|----------------------------------------------------------------------------------------------------|
| Período de /<br>Até    | Informar as datas inicial e final do período de geração das notificações para a consulta.                                                                                                    |
|                        | Importante<br>Ao teclar "Enter" nos campos em branco, são sugeridas as descrições "Início" e "Fim", e são consideradas a menor e maior data de<br>geração das notificações para a consulta.                                           |
| Origem                 | Determinar a forma de consulta das notificações. As opções são:<br><b>Recebidas</b> : serão exibidas no grid as notificações que o usuário recebeu.<br><b>Enviadas</b> : serão exibidas no grid as notificações que o usuário enviou. |
| Colunas do<br>Grid     | Descrição                                                                                                    |
| Seleção                | Permite marcar ou desmarcar a notificação no grid.                                                                                                    |
| Data e Hora            | Exibem a data e a hora da geração da notificação.                                                                                                    |
| Grupo                  | Exibe a descrição do módulo que gerou a notificação.                                                                                                    |
| Tipo de<br>Notificação | Exibe a descrição do tipo de notificação gerado.                                                                                                    |
| Autor                  | Exibe a descrição do autor que gerou a notificação.                                                                                                    |
| Texto                  | Exibe o conteúdo da notificação gerada.                                                                                                    |
| Leitura                | Exibe as descrições das opções "Sim" ou "Não" indicando se o usuário efetuou a leitura pela Central de Notificação.                                                                                                    |
| Rotina                 | Exibe o código da rotina que gerou a notificação.                                                                                                    |
| Programa               | Exibe o código do programa que gerou a notificação.                                                                                                    |
| Destinatário           | Exibe o nome do usuário que recebeu a notificação.                                                                                                    |
|                        |                                                                                                    |
| Botão                  | Descrição                                                                                                    |
| Consultar              | Exibe os dados conforme filtros informados.                                                                                                    |

| Limpar               | Limpa os dados da tela para nova consulta.                                                                                                    |
|----------------------|----------------------------------------------------------------------------------------------------|
| Detalhar             | Apresenta tela com os dados detalhados da notificação selecionada no grid.                                                                                                    |
| Marcar Leitura       | Seleciona a notificação no grid e altera a opção exibida na coluna "Leitura" de "Não" para "Sim", determinando que a notificação foi lida pelo usuário.                           |
|                      | Importante<br>Após acionar o botão, o status da notificação listada na Central de Notificação da área de trabalho do sistema Consistem ERP será<br>alterada também como lida.     |
| Desmarcar<br>Leitura | Remove a seleção da notificação no grid e altera a opção exibida na coluna "Leitura" de "Sim" para "Não", determinando que a notificação não foi lida pelo usuário.               |
|                      | Importante<br>Após acionar o botão, o status da notificação listada na Central de Notificação da área de trabalho do sistema Consistem ERP será<br>alterada também como não lida. |
| Excluir              | Exclui a notificação selecionada no grid.                                                                                                    |

Atenção As descrições das principais funcionalidades do sistema estão disponíveis na documentação do Consistem ERP Componentes. A utilização incorreta deste programa pode ocasionar problemas no funcionamento do sistema e nas integrações entre módulos.

Exportar PDF

Esse conteúdo foi útil?

Sim Não